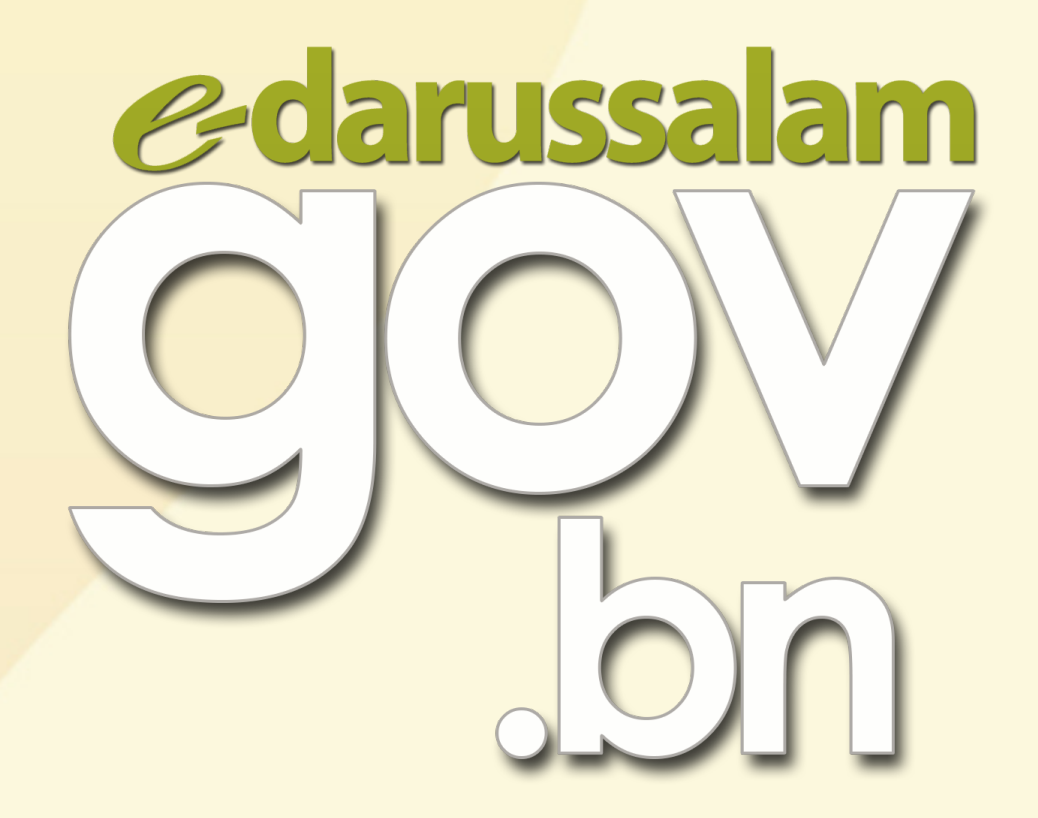

# How to register for e-Darussalam?

🕀 www.gov.bn 🗹 gov.bn@egc.gov.bn 🧿 @govbn 🕆 facebook.com/govbrunei 💱 @gov\_bn

## Option 1

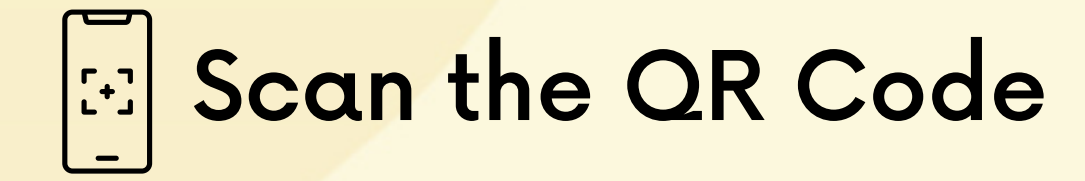

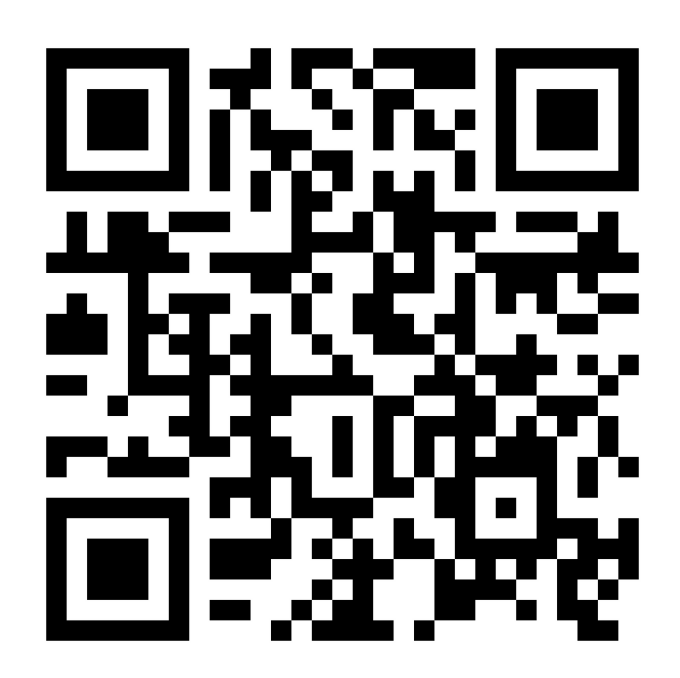

## Option 2

#### Step 1:

#### Go to www.gov.bn and click e-Darussalam

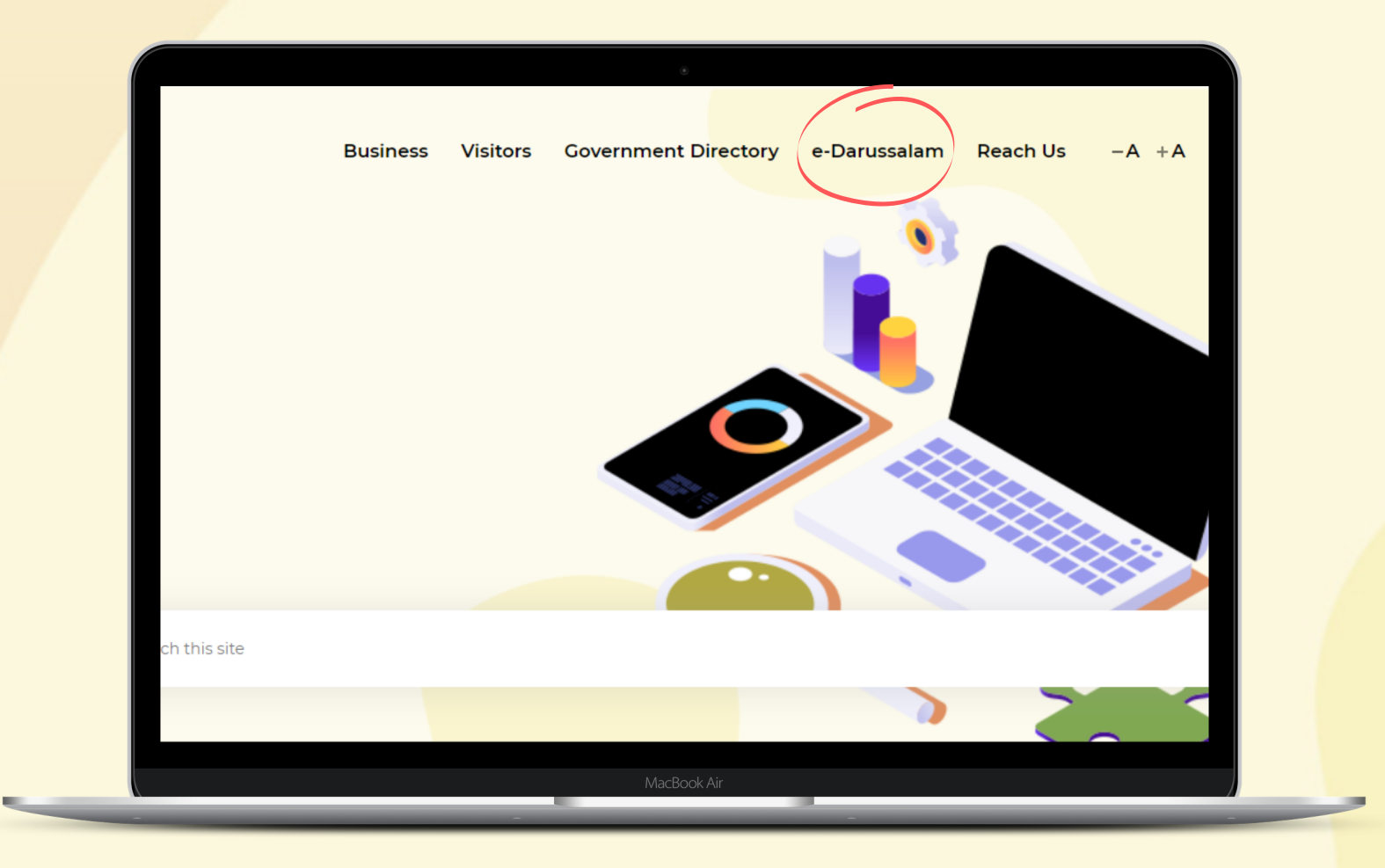

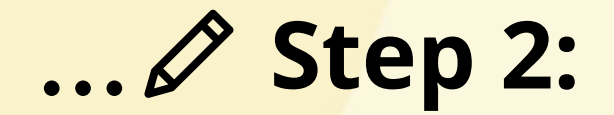

## Fill in the registration form

| gov<br>bn                | Citizens Business Visitors Contact Us                                                                                                    |   |
|--------------------------|----------------------------------------------------------------------------------------------------|---|
| Register to e-Darussalam | Account Registration                                                                                                    |   |
| Change Password          | Personal Details                                                                                                    |   |
| Forgot Password          | IC Number : * 00032045 0                                                                                                    |   |
|                          | Full Name : * Mohammad bin Ali 🙂                                                                                                    |   |
| Update User Profile      | Email Address : * mohammad.azli@gmail.com                                                                                                    |   |
|                          | Contact Details                                                                                                    |   |
|                          | Home Phone Number :                                                                                                    |   |
|                          | Hand Phone Number : * +6738885221                                                                                                    |   |
|                          | Office Phone Number :                                                                                                    |   |
|                          | Personal Question and Answer                                                                                                    |   |
|                          | The Personal Question will be prompted if you forget your password. You will need to give the answer provided here<br>before a new password is send to you. |   |
|                          | Key in your Question : * My fav color                                                                                                    |   |
|                          | Key in your Answer : * Blue                                                                                                    |   |
|                          | Cancel Clear Nex                                                                                                    | 9 |

R www.gov.bn

🗹 gov.bn@egc.gov.bn

facebook.com/govbrunei

🗊 @gov\_bn

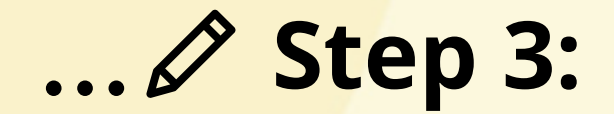

### Click Next upon completion

|                          | ritit 🛞 🖙 🖂<br>Citizens Business Visitors Contact                                                     | Us                                                     |
|--------------------------|----------------------------------------------------------------------------------------------------|--------------------------------------------------------|
| Register to e-Darussalam | Account Registration                                                                                  |                                                        |
| Change Password          | Personal Details                                                                                      |                                                        |
| Forgot Password          | IC Number : * 00032045                                                                                | θ                                                      |
|                          | Full Name : * Mohammad bi                                                                             | n Ali 😶                                                |
| Update User Profile      | Email Address : * mohammad.az                                                                         | di@gmail.com                                           |
|                          | Contact Details                                                                                       |                                                        |
|                          | Home Phone Number :                                                                                   | Θ                                                      |
|                          | Hand Phone Number : * +6738885221                                                                     | Θ                                                      |
|                          | Office Phone Number :                                                                                 | Θ                                                      |
|                          | Personal Question and Answer                                                                          |                                                        |
|                          | The Personal Question will be prompted if you forget your pa<br>before a new password is send to you. | ssword. You will need to give the answer provided here |
|                          | Key in your Question : * My fav color                                                                 |                                                        |
|                          | Key in your Answer : * Blue                                                                           |                                                        |
|                          |                                                                                                    | Cancel Clear Next                                      |

🕀 www.gov.bn

🗹 gov.bn@egc.gov.bn

facebook.com/govbrunei

灯 @gov\_bn

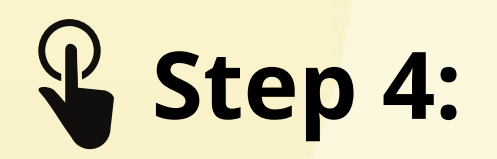

Please confirm all information is correct by ticking the Declaration box and then click the Submit button

| https://nam.gov.bn/ec      | dregister/user/                                                                                                    |
|----------------------------|----------------------------------------------------------------------------------------------------|
| e-darussalam<br>OOV<br>Jon | The Solution Contact Us                                                                                                    |
| Register to e-Darussalam   | Please confirm your user information                                                                                                    |
| Change Password            | IC Number : 00032045                                                                                                    |
| Forgot Password            | Full Name : Mohammad bin Ali                                                                                                    |
| Update User Profile        | Email Address : mohammad.ali@gmail.com                                                                                                    |
|                            | Home Phone Number :                                                                                                    |
|                            | Hand Phone Number : +6738885221                                                                                                    |
|                            | Office Phone Number :                                                                                                    |
|                            | Personal Question : My fav color                                                                                                    |
|                            | Personal Answer : Blue                                                                                                    |
|                            | Declaration:   I declare that all information submitted is true and accurate, and I understand that any incorrect or false information submitted, may result in the termination of my account.   Cancel Edit |

www.gov.bn

🗹 gov.bn@egc.gov.bn

O @govbn

facebook.com/govbrunei

灯 @gov\_bn

#### Step 5:

Successful submissions will be acknowledged via email.

Once registration email is received, please follow the activation steps.

| e-darussalam: Registration Notification $\Sigma$ Inbox ×              |        |      |
|-----------------------------------------------------------------------|--------|------|
| e-darussalam@egc.gov.bn<br>to me ▼                                    | ☆      | •    |
| THIS IS AN AUTOMATICALLY GENERATED EMAIL. YOU DO NOT NEED TO REPLY TO | ) THIS | EMAI |
| Thank you for registering with e-Darussalam.                          |        |      |
| To activate your account,                                             |        |      |

- Type 'Activate my e-Darussalam account'
- Attach a clear photo of yourself (selfie) holding up the front of your IC
- Attach a photo of the front of your IC

and send to: